# Panduan Unggah Karya Tulis Ilmiah Mahasiswa

(Syarat Yudisium)

## Pendahuluan

- 1. Unggah Karya Tulis Ilmiah Mahasiswa Merupakan Syarat Yudisium
- 2. Sesuaikan dokumen dengan template yang ada pada submission document di <u>https://archive.umsida.ac.id</u> atau pada link https://drive.google.com/drive/folders/1TtFjIE4i2yT28d1YV6A ld1nrnfCV0jN;
- 3. Jika terdapat gambar pada artikel, pastikan sudah disimpan tersendiri, dinamai sesuai dengan urutan munculnya gambar pada artikel ilmiah. Misal, "Gambar 1", "Gambar 2", dan seterusnya;
- 4. Masukkan gambar-gambar pada poin 5 di folder Data Mentah Pendukung Artikel Ilmiah;
- 5. Data Mentah Pendukung Artikel Ilmiah WAJIB dimasukkan dalam satu folder dan dikompres dalam bentuk .zip;
- 6. Data Mentah Pendukung Artikel Ilmiah berisi spreadsheet (excel) dalam bentuk .csv, atau gambar, atau transkrip wawancara (yang sudah disesuaikan), atau file potongan berita, karya sastra, peraturan, putusan, atau kebijakan yang dianalisis;
- 7. Artikel mencantumkan nama lengkap mahasiswa sebagai penulis pertama dan mencantumkan nama lengkap dosen pembimbing sebagai penulis kedua;
- 8. Video ATAU poster wajib di upload di google drive mahasiswa dengan pengaturan dapat dilihat oleh siapapun yang memiliki tautan.
- Bagi yang melalui jalur Alternatif Pengganti Skripsi berdasarkan SK Rektor Tahun 2023 ini https://akademik.umsida.ac.id/wp-content/uploads/2023/03/735.sk-penetapan-kegiatan-al ternatif-sebagai-pengganti-tesis-skripsi-tugas-akhir.pdf. Maka, WAJIB menyertakan bukti terbit sesuai dengan ketentuan yang tertulis pada SK Rektor tersebut, di archive.umsida.ac.id.
- 10. Bagi yang melalui jalur diluar dari SK Rektor tersebut (Normal). Maka, **TIDAK WAJIB** menyertakan bukti terbit saat melakukan unggah karya tulis ilmiah di archive.umsida.ac.id

## Tahapan Unggah pada UMSIDA Preprints Server

## Register

- 1. Buka web <a href="https://archive.umsida.ac.id">https://archive.umsida.ac.id</a>;
- 2. Siapkan dokumen sesuai dengan template yang ada pada submission document di <u>https://archive.umsida.ac.id</u> atau pada link <u>https://drive.google.com/drive/folders/1TtFjIE4i2yT28d1YV6A\_ld1nrnfCV0jN</u>;
- 3. Silahkan klik register, isi isian yang ada. Given name berisi nama depan dan nama tengah (jika ada) dengan Title Case (tiap huruf pertama setiap kata di buat Kapital). Family name berisi nama terakhir dengan Title Case (tiap huruf pertama setiap kata di buat Kapital). Contoh: Given Name: Mochammad Tanzil, Family Name: Multazam. Affiliation diisi Universitas Muhammadiyah Sidoarjo. Country diisi Indonesia. Masukkan email aktif dan password. Centang pada kedua kotak yang ada;

## Login

Silahkan login menggunakan username dan password yang sudah didaftarkan.

## Unggah

Klik New Submission.

#### **STEP 1 START**

- 1. Pilih SECTION sesuai fakultas masing-masing;
- Pada bagian CATEGORIES, untuk Sarjana dan DIploma centang Grade dan Grade > Undergraduate Thesis;
- 3. Pada bagian CATEGORIES, untuk MAGISTER centang Grade dan Grade > Thesis;
- 4. Pada bagian **CATEGORIES** bagi semua lulusan jika artikel sudah diterbitkan centang Article Status dan Article Status>Published.
- 5. Pada bagian **CATEGORIES** bagi semua lulusan jika artikel baru tahap submit pilih Article Status dan Article Status > Submitted;
- 6. Silahkan membaca dengan teliti dan centang semua pernyataan pada Submission Requirements;
- 7. Centang privacy agreement dan melanjutkan ke step berikutnya.

Contoh bagi Diploma/Sarjana yang artikelnya sudah diterbitkan pada sebuah jurnal (Gambar 1).

#### Submit a Preprint

| 1. Start        | – 2. Upload Submission 3. Enter Metadata 4. Confirmation 5. Next Steps                                                                                                    |           |
|-----------------|----------------------------------------------------------------------------------------------------|-----------|
| Secti           | on                                                                                                    |           |
| Depa            | Intment of Education Preprint                                                                                                    |           |
| Prepri          | nts must be submitted to one of the server's sections. *                                                                                                    |           |
| Cate            | jories                                                                                                    |           |
| 🗹 Gr            | ade                                                                                                    |           |
| Gr              | ade > Undergraduate Thesis                                                                                                    |           |
| Gr              | ade > Thesis                                                                                                    |           |
| Ar              | icle Status                                                                                                    |           |
|                 | icle Status > Published                                                                                                    |           |
|                 |                                                                                                    |           |
| Suba            | sission Doquiromente                                                                                                    |           |
| You m           | ust read and acknowledge that you've completed the requirements below before proceeding                                                                                                    |           |
|                 | daer ead and acknowledge and you ve completed are requirements below before proceeding.                                                                                                    |           |
| Mahas           | ya menyatakan banwa artikei iimian sudan sesuai panduan yang tertera pada 5k kektor tentang Pedoman Karya Tulis Iimiar<br>siswa                                                                                                 | 1         |
| Saj             | ya menyatakan bahwa artikel sudah sesuai dengan template yang tersedia pada tautan https://s.id/Template_Dokumen_UP!                                                                                                    | S         |
| Saj             | ya menyatakan bahwa alikeri minari yang didinggan sudan berbentuk ne PDP<br>ya menyatakan bahwa salindia (slide ppt) sudah dalam bentuk PDF dan sudah sesuai dengan template yang ada pada tautai<br>// id/Template Dalumen UDP | n         |
| Sa              | 75.iu/ Tetripiate_bukunten_ons<br>/a manyatakan hahwa saya sudah memasukkan nama dosen nemhimhing sehagai salah satu nenulis nada artikel                                                                                       |           |
| Sa Sa           | ya menyatakan bahwa dokumen lembar pengesahan sudah sesuai dengan template dokumen yang tersedia pada tautan j                                                                                                    |           |
| https:          | //s.id/Template Dokumen UPS dan sudah dalam bentuk PDF                                                                                                    |           |
| 🗹 Sa            | ya menyatakan setuju untuk menyerahkan hak cipta artikel ilmiah yang diserahkan ini kepada Universitas Muhammadiyah S                                                                                                    | idoarjo.  |
| Serta           | Jniversitas Muhammadiyah Sidoarjo memperbolehkan artikel ilmiah ini diterbitkan di prosiding/jurnal ilmiah asalkan sesuai                                                                                                    | dengan    |
| standa<br>Lemba | ar yang ada pada SK Rektor Pedoman Penulisan Karya Tulis Ilmiah dan tidak menyimpangi Surat Pernyataan Publikasi Ilmiah<br>Ar Pengesahan, yang merunakan dokumen yang tidak bisa dinisabkan dari artikel ilmiah                 | i pada    |
| 🗹 Saj           | ya menyatakan setuju untuk menggunggah data mentah dari artikel ilmiah yang diserahkan, sebagai lampiran yang tidak te<br>Tikal limiah tersebut dalam bentuk zin                                                                | rpisahkan |
| Sa              | racenimian tersebut dalahi bentuk zip.<br>Ja menyatakan setuju untuk mengunggah video yang berisi presentasi saya terbadan isi dari artikel ilmiah yang diunggah k                                                              | e aooale  |
| drive r         | pribadi dengan pengaturan public (dapat dilihat secara umum). Serta sudah memastikan bahwa ukuran video tidak lebih dai                                                                                                    | ri 50 MB. |
| јік             | A saya memilih mengirimkan poster sebagai pengganti Video. Saya setuju mengikuti template poster pada                                                                                                    |           |
| https:          | /s.id/Template_Dokumen_UPS . Poster dalam bentuk PNG.                                                                                                    |           |
| 🗹 Sa            | ya menyatakan setuju untuk menggunggah file gambar yang muncul pada artikel ilmiah saya dengan bentuk PNG, dan beru                                                                                                    | ıkuran    |
| tidak l         | ebih dari 5 MB                                                                                                    |           |
| 🗹 Pa            | ra penulis menyatakan bahwa penelitian ini dilakukan tanpa adanya kepentingan komersial atau hubungan keuangan yang                                                                                                    | dapat     |
| ditafsi         | rkan sebagai potensi konflik kepentingan.                                                                                                    |           |
| 🗹 Sa            | ya setuju mengupload dokumen pembimbingan dan berita acara pengujian dalam bentuk PDF.                                                                                                    |           |
|                 |                                                                                                    |           |

#### Gambar 1. Contoh Pengisian Step 1

#### **STEP 2 UPLOAD SUBMISSION**

#### **Lembar Pengesahan**

- 1. Silahkan klik add galley;
- 2. Galley label diberi nama Lembar Pengesahan, klik save;

- 3. Pada Preprint component, pilih Administration reports;
- 4. Upload 1 file PDF (Lembar Pengesahan) yang berisi Sampul, Pengesahan, Daftar Isi, Surat Pernyataan Publikasi Ilmiah, Surat Pernyataan Mengenai Karya Tulis Ilmiah dan Sumber Informasi Serta Pelimpahan Hak Cipta, klik continue;
- 5. Pastikan nama file Lembar Pengesahan, Klik continue, Klik complete.

#### Salindia (PPT)

- 1. Setelah selesai, klik add galley lagi, pada galley label beri judul Salindia (PPT) Klik save;
- 2. Pada Preprint component, pilih Presentation material;
- 3. Unggah file PDF Salindia (PPT), klik continue;
- 4. Pastikan nama file Salindia (PPT), klik continue, klik complete.

| 1 Unload File  | 2. Review Details    | 3. Confirm |  |
|----------------|----------------------|------------|--|
| , oproud the   |                      |            |  |
| . opiouu riic  |                      |            |  |
| . opiouu me    |                      |            |  |
| me the file (e | .g., Manuscript; Tak | ble 1) *   |  |
| me the file (e | .g., Manuscript; Tab | ole 1) *   |  |

#### Dokumen Pembimbingan dan Berita Acara Ujian

- 1. Setelah selesai, klik add galley lagi, pada galley label beri judul **Berita Acara Ujian** Klik save;
- 2. Pada preprint component, pilih Defense notulency;
- 3. Unggah file PDF Dokumen Pembimbingan, klik continue;
- 4. Pastikan nama file **Dokumen Pembimbingan dan Berita Acara Ujian**, klik continue, klik complete.

| Upload a File Re | ady for Publication     |            | × |
|------------------|-------------------------|------------|---|
| 1. Upload File   | 2. Review Details       | 3. Confirm |   |
| Name the file (e | .g., Manuscript; Tak    | ole 1) *   |   |
| Dokumen pembim   | bingan dan Berita Acara | a Ujian    |   |
| Dokumen pembim   | bingan dan Berita Acara | a Ujian    |   |

#### Data Mentah Pendukung Artikel Ilmiah

- 1. Setelah selesai, klik add galley lagi, pada galley label beri judul Raw Data, klik save,
- 2. Pada preprint component, pilih Raw Data;
- 3. Unggah file .zip Data Mentah Pendukung Artikel Ilmiah, klik continue;
- 4. Pastikan nama file Data Mentah Pendukung Artikel Ilmiah, klik continue, klik complete.

| Upload a File Re     | ady for Publication  |            |           |          | ×  |
|----------------------|----------------------|------------|-----------|----------|----|
| 1. Upload File       | 2. Review Details    | 3. Confirm |           |          |    |
| Name the file (e     | .g., Manuscript; Tab | ole 1) *   |           |          |    |
| Data Mentah Pend     | ukung Artikel Ilmiah |            |           |          |    |
|                      |                      |            |           |          |    |
|                      |                      |            |           |          |    |
|                      |                      |            |           |          |    |
|                      |                      |            |           |          |    |
| Description          |                      |            |           |          | 11 |
|                      |                      |            |           |          |    |
| Creator (or owner) o | f file               |            | Publisher |          |    |
| Source               |                      |            | Subject   |          |    |
| Jource               |                      |            | Subject   |          |    |
| Contributor or spons | oring agency         |            | Date      | Language |    |
|                      |                      |            |           |          |    |

#### Video/Poster Presentasi

1. Setelah selesai, klik add galley lagi, pada galley label beri judul Video/Poster centang pada this galley will be available at a separate website. Masukkan link Google drive yang berisi video presentasi atau poster. Klik save.

#### Artikel Ilmiah

- 1. Setelah selesai, klik add galley lagi, pada galley label beri judul **Artikel Praterbit**, klik save;
- 2. Pada preprint component pilih Preprint Article;
- 3. Unggah file PDF Artikel Ilmiah, klik continue;
- 4. Pastikan nama file **Artikel Ilmiah**, klik continue, klik complete.

#### Hasil Cek Plagiasi

- 1. Setelah selesai, klik add galley lagi, pada galley label beri judul **Hasil Cek Kesamaan**, klik save;
- 2. Pada preprint component pilih Similarity Check Result;
- 3. Unggah file PDF Hasil Cek Plagiasi terakhir, klik continue;
- 4. Pastikan nama file Hasil Cek Plagiasi, klik continue, klik complete.

Jika isian anda sudah lengkap seperti dibawah ini, maka klik save and continue untuk lanjut pada step 3.

#### **STEP 3 Enter Metadata**

Cubmit a Dranvint

 Pada step ini Title di isi judul artikel dalam Bahasa inggris, subtitle diisi judul artikel dalam Bahasa Indonesia. Pastikan isian Title dan Subtitle ditulis dengan Title Case (setiap huruf pertama dalam setiap kata ditulis dengan huruf besar, kecuali kata sambung). Abstrak di isi abstrak artikel dalam Bahasa inggris.;

| refix                      | Title *                                   |         |
|----------------------------|-------------------------------------------|---------|
|                            | Title in English                          |         |
| xamples: A, The            |                                           |         |
| 1.00                       |                                           |         |
| ubtitle                    |                                           |         |
| udul dalam Bahasa Indone   | ia                                        |         |
|                            |                                           |         |
| bstract *                  |                                           |         |
| D 10 B <i>I</i> ⊻ :        | ∃ = × <sup>2</sup> × <sub>2</sub> & ⊗ ⊗ ↔ | ○ 🛱 📓 ± |
|                            |                                           |         |
|                            |                                           |         |
| Abtract article in Englisi |                                           |         |
|                            |                                           |         |

2. Pada bagian List of Contributors, kilk add contributor. Masukkan nama mahasiswa (Given name berisi nama depan dan nama tengah (jika ada) dengan Title Case (tiap huruf pertama setiap kata di buat Kapital). Family name berisi nama terakhir (Family Name WAJIB hanya satu kata) dengan Title Case (tiap huruf pertama setiap kata di buat Kapital). Contoh: Given Name: Andri Maulana, Family Name: Iskandar. Jika nama hanya satu kata, masukkan kata tersebut sebagai Given dan Family Name. Masukkan email umsida (contoh: 188620600147@umsida.ac.id). Pilih Indonesia sebagai Country. Pada kolom ORCID ID, silahkan dikosongkan. Isian lengkap bagian ini seperti pada Gambar 1. Affiliation isi pada kolom search ror.org, tulis Universitas Muhammadiyah Sidoarjo

(Gambar 2), klik nama "Universitas Muhammadiyah Sidoarjo" yang disarankan sistem sampai muncul nomor ror dari Universitas Muhammadiyah Sidoarjo (Gambar 3), klik Save;

| Name                                                           |                                                                            |
|----------------------------------------------------------------|----------------------------------------------------------------------------|
| Andri Maulana                                                  | Iskandar                                                                   |
| Given Name *                                                   | Family Name                                                                |
| How do you prefer to be addressed?                             | Salutations, middle names and suffixes can be added here if you would like |
|                                                                |                                                                            |
| Preferred Public Name                                          |                                                                            |
|                                                                |                                                                            |
| Contact                                                        |                                                                            |
| 188620600147@umsida.ac.id                                      |                                                                            |
| 100020000147@4115144.44.14                                     |                                                                            |
| Email *                                                        |                                                                            |
| Email *                                                        |                                                                            |
| Email *                                                        |                                                                            |
| Country Indonesia                                              | ~                                                                          |
| Email * Country Indonesia Country *                            | ~                                                                          |
| Country<br>Indonesia<br>Country *                              | ~                                                                          |
| Country Indonesia Country * User Details                       | ~                                                                          |
| Email * Country Indonesia Country * User Details               | ~                                                                          |
| Country Indonesia Country * User Details Homepage URL ORCID ii | ~                                                                          |

Gambar 3a

3. Pada bagian List of Contributors, kilk add contributor. Masukkan nama dosen pembimbing (Given name berisi nama depan dan nama tengah (jika ada) dengan Title Case (tiap huruf pertama setiap kata di buat Kapital). Family name berisi nama terakhir (Family Name WAJIB hanya satu kata) dengan Title Case (tiap huruf pertama setiap kata di buat Kapital). Contoh: Given Name: Mochammad Tanzil, Family Name: Multazam. Jika nama hanya satu kata, masukkan kata tersebut sebagai Given dan Family Name. Masukkan email aktif dosen pembimbing. Pilih Indonesia sebagai Country. Pada kolom ORCID ID, masukkan ORCID ID dosen pembimbing anda (Bisa bisa dilihat pada https://archive.umsida.ac.id/index.php/archive/orciddosen konfirmasi pada DRPM jika ORCID dosen anda) CONTOH anda tidak menemukan isian https://orcid.org/0000-XXX2-6373-XXXX. Isian lengkap bagian ini seperti pada Gambar 1. Affiliation isi pada kolom search ror.org, tulis Universitas Muhammadiyah Sidoarjo (Gambar 2), klik nama "Universitas Muhammadiyah Sidoarjo" yang disarankan sistem sampai muncul nomor ror dari Universitas Muhammadiyah Sidoarjo (Gambar 3b), klik Save;

#### Add Contributor

| Name             |             |
|------------------|-------------|
| Mochammad Tanzil | Multazam    |
| Given Name *     | Family Name |

How do you prefer to be addressed? Salutations, middle names and suffixes can be added here if you would like.

| Preferred Public Name |                             |  |
|-----------------------|-----------------------------|--|
| Contact               |                             |  |
| tanzilmultazam@um     | sida.ac.id                  |  |
| Email *               |                             |  |
| Country               |                             |  |
| Indonesia             | ~                           |  |
| Country *             | ,                           |  |
| User Details          |                             |  |
|                       | https://orcid.org/0000-0002 |  |
|                       |                             |  |

|   | ıs Muhammadiyah Sidoarjo                                        |
|---|-----------------------------------------------------------------|
|   | A Universitas Muhammadiyah Sidoarjo                             |
| G | ambar 2. Isian afiliasi pada search ror.org                     |
|   | Universitas Muhammadiyah Sidoarjo [https://ror.org/017hvgd88]   |
|   | Universitas Muhammadiyah Sidoarjo [https://ror.org/017hvgd88] × |

Search ror.org

Gambar 3b. Nomor ror dari Universitas Muhammadiyah Sidoarjo

- 4. Pada bagian Additional Refinements Disciplines silahkan masukkan bidang keilmuan dari artikel anda;
- 5. Pada bagian **Keyword** silahkan masukkan kata kunci artikel anda menggunakan Bahasa inggris. Setiap 1 kata kunci di enter, setelah itu masukkan keyword selanjutnya dan diakhiri dengan di enter;
- 6. Pada bagian **References** silahkan salin referensi di artikel ilmiah anda, kemudian tempel pada kolom referensi, pastikan penulisan referensi menggunakan format sesuai template yakni IEEE.

Kemudian jika semua sudah terisi, klik save and continue

#### **STEP 4 Confirmation**

Pada step ini klik finish submission, dan klik ok

#### **STEP 5 Next Steps**

1. Pada step ini klik Review submission. Klik relations, maka akan muncul tiga pilihan.

| Title & Abstract | Submitted for Publication                                                      |
|------------------|--------------------------------------------------------------------------------|
| Contributors     | <ul> <li>Preprint has not been submitted for<br/>publication</li> </ul>        |
| Metadata         | Preprint has been submitted for<br>publication in journal                      |
| References       | <ul> <li>Preprint has been published in a<br/>journal as an article</li> </ul> |
| Galleys          |                                                                                |
| Discussions      | Sat                                                                            |
| cussions         | Sal                                                                            |
|                  | Abstract                                                                       |
|                  | $\mathbf{B} \mathbf{I} \mathbf{x}^{i} \mathbf{x} \mathbf{x}^{j}$               |

- 2. Pilih Preprint has been submitted for publication in journal jika artikel anda masih di submitkan ke jurnal; atau
- 3. Pilih Preprint has been published in a journal as an article jika artikel anda sudah diterbitkan secara online di sebuah jurnal. Silahkan tuliskan DOI artikel anda jika sudah terbit (Jika artikel sudah accepted dan baru mendapatkan LoA, silahkan di kosongi untuk DOI-nya). Klik save.

| Status: Unpublished | Relations                                                                      |
|---------------------|--------------------------------------------------------------------------------|
| Title & Abstract    | Submitted for Publication                                                      |
| Contributors        | <ul> <li>Preprint has not been submitted for<br/>publication</li> </ul>        |
| Metadata            | <ul> <li>Preprint has been submitted for<br/>publication in journal</li> </ul> |
| References          | Preprint has been published in a<br>iournal as an article                      |
| Galleys             | journal as an a tick                                                           |
| Discussions         | DOI of the published article                                                   |
|                     | s://doi.org/10.21070/pedagogia.v11i1.1477                                      |
|                     | Save                                                                           |

#### VALIDATION

- 1. Setelah selesai melakukan pengunggahan pada UMSIDA Preprints Server,
- 2. Silahkan pantau dashboard Archive untuk berkomunikasi dengan petugas Perpustakaan jika ada revisi, atau silahkan mengunjungi Perpustakaan UMSIDA, untuk berkomunikasi jika ada kendala.
- 3. Setelah Artikel tayang. Data akan otomatis tersinkronisasi dengan SAPUJAGAD UMSIDA untuk pendaftaran YUDISIUM.

LANGKAH SELANJUTNYA UNTUK UNGGAH BUKTI TERBIT/SUBMIT SEBAGAI SYARAT WISUDA SILAHKAN BACA PADA TAUTAN <u>https://library.umsida.ac.id/download/</u>